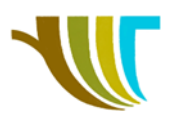

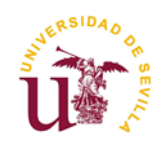

# PRÁCTICAS DE GEOMÁTICA

# Práctica 1: Software instrumental (transmisión de datos). Estacionamiento libre (coord. relativas). Medición de una parcela (empleo de códigos).

#### Objetivos de la práctica en gabinete antes de salir a campo:

- Comprobar si la estación tiene cargadas las coordenadas de las bases y, de no ser así, transmitir ficheros de las bases en formato <u>GSI</u> (en <u>coordenadas relativas</u> de las bases ETSIA) del ordenador a la estación total con el software <u>LGO</u>.
- 2. <u>Repartir las zonas de trabajo</u> (ver imagen 1) y acordar **códigos** a emplear respecto al encargo del cliente.

#### Objetivos de la práctica en campo:

- 3. <u>Recordar</u> (pág. 148-152) y realizar estacionamientos libres\* con la estación total, para que todos los equipos trabajen en el mismo sistema de coordenadas.
- 4. Hacer levantamientos en el programa **topografía**, empleando **códigos** identificando límites de la parcela y demás elementos que se encuentren en la zona.

\* En las estaciones debe existir un trabajo llamado **BASES\_2020**, por lo tanto, debes crear un trabajo nuevo conforme a las normas que se recuerdan en la NOTA de la siguiente página y cuando llames a los puntos para realizar el estacionamiento libre, leer del trabajo que contiene las bases. **Ver detalle de los pasos a partir de la página 3**.

### Zona de trabajo y croquis aproximado de la finca a medir:

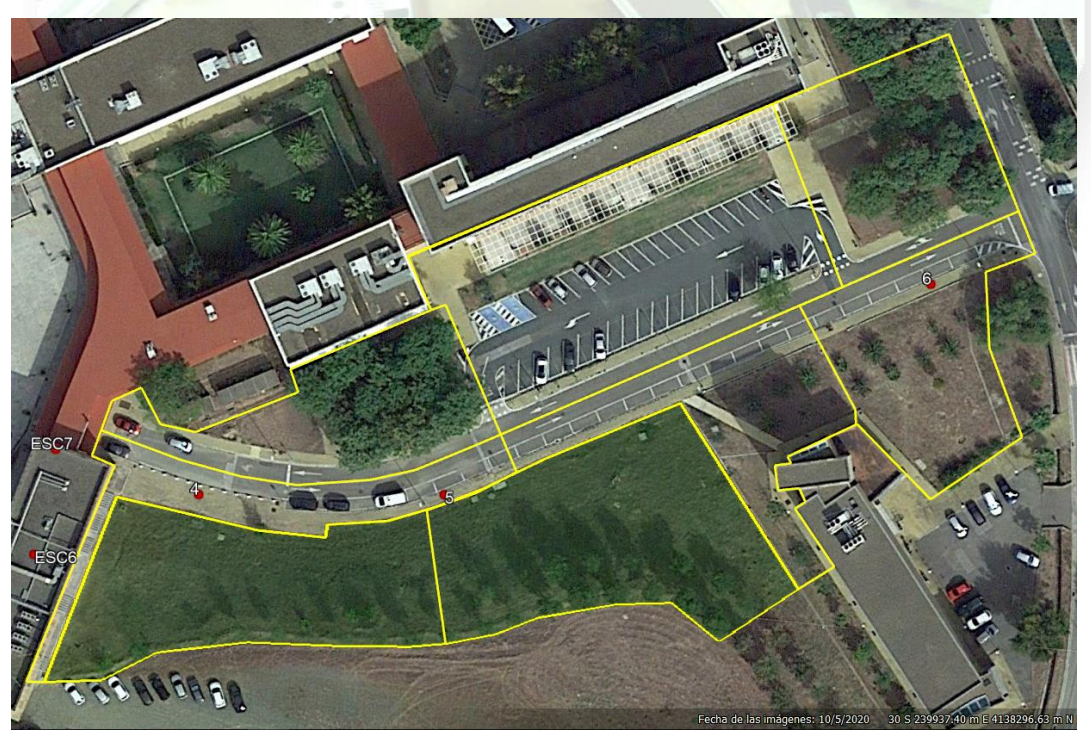

Imagen 1. Ortofoto de la zona de trabajo con reparto y bases ETSIA. Fuente: Google Earth & Dpto. Ingeniería Gráfica.

R. Martínez-Álvarez C. Marín-Buzón

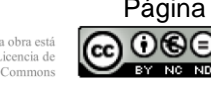

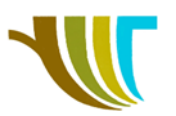

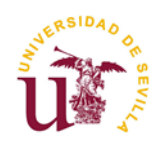

### Ficheros de soporte:

- "BASES\_ETSIA\_2020.kmz", fichero para su visualización en Google Earth, que muestra la localización de las bases para prácticas de la ETSIA, mostrando sus coordenadas UTM ETRS89 H30.
- "BASES ETSIA 2020 RELATIVAS.TXT", fichero ASCII con el listado de coordenadas relativas de las bases.
- "<u>BASES\_ETSIA\_2020.GSI</u>", fichero en formato GSI, un tipo de ASCII con un formato específico de Leica.
- "<u>Reparto\_02.kmz</u>", fichero para su visualización en Google Earth, que muestra la zona de trabajo y el posible reparto por grupos.

### Material necesario (para cada subgrupo):

- Ficheros de soporte.
- Ordenador con software de transmisión de datos y representación gráfica.
- Cable de transmisión de datos.
- Estación total con programas y memoria interna.
- Trípode, jalón con prisma y trípode de pinzas para jalones.

#### Programas empleados en el ordenador:

- Leica Geo Office para la transmisión de datos entre ordenador y estación total.

#### Programas empleados en la estación total:

Estación Libre. Topografía.

**Nota:** Es recomendable tener en campo el fichero de coordenadas relativas, bien en papel o en formato digital, por si existe algún imprevisto con la memoria interna.

El trabajo nuevo creado en cada estación se debe nombrar por ejemplo como A120102, lo cual significaría que este trabajo es del turno A12, la práctica 01, y de la estación 02.

En cuanto a nombrar los puntos medidos se procederá:

El equipo 01 nombrará a su estación como 100 y comenzará a tomar puntos en el 101, si fuese la estación 2 sería estación 200 y comenzaría en el punto 201, así sucesivamente. En el equipo 10 la estación es la 10 y puntos desde el 11.

En cuanto a códigos a utilizar, además de los automáticos (IP, CP, FP), tendríamos los siguientes y deben de ser nombrados añadiendo a su abreviatura una cifra de dos dígitos (11,22,33...) correspondiente al equipo que esté utilizando.

Ejemplo de Códigos:

- Árbol (código ARB), Palmera (PAL), Papelera (PAP), etc.
- Arquetas del equipo 05 (ARQ51), es decir todos los puntos de esa arqueta con el mismo código. Si existe una segunda arqueta sería ARQ52.
- **Lindes**, código LINDE, seguido de la cifra de dos dígitos correspondiente al equipo que se esté utilizando (p.e. LINDE21, medida por el equipo 02).

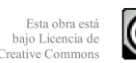

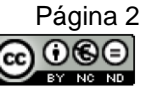

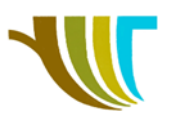

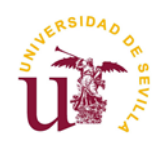

- **Bordillos**, código BOR, si fuese necesario se la añadiría el número de dos dígitos correspondiente al equipo que se tenga (p.e. BOR62, segunda línea de bordillo medido por el equipo 06).
- Si se trabaja por secuencia, podemos obviar el elemento identificativo, pero anotarlo en el croquis y en el código escribir por ejemplo **SEC435**, lo cual significaría que es una **sec**uencia del equipo **4**, la **tercera** vez que lo hace y la secuencia es de **5** en 5.

## Detalle de pasos a seguir en los equipos TC407 para trabajar con datos de un trabajo distinto al actual.

Los primeros pasos son comunes a los ya conocidos, es decir, pulsar la tecla **MENU** y a continuación la opción **Prog**rama.

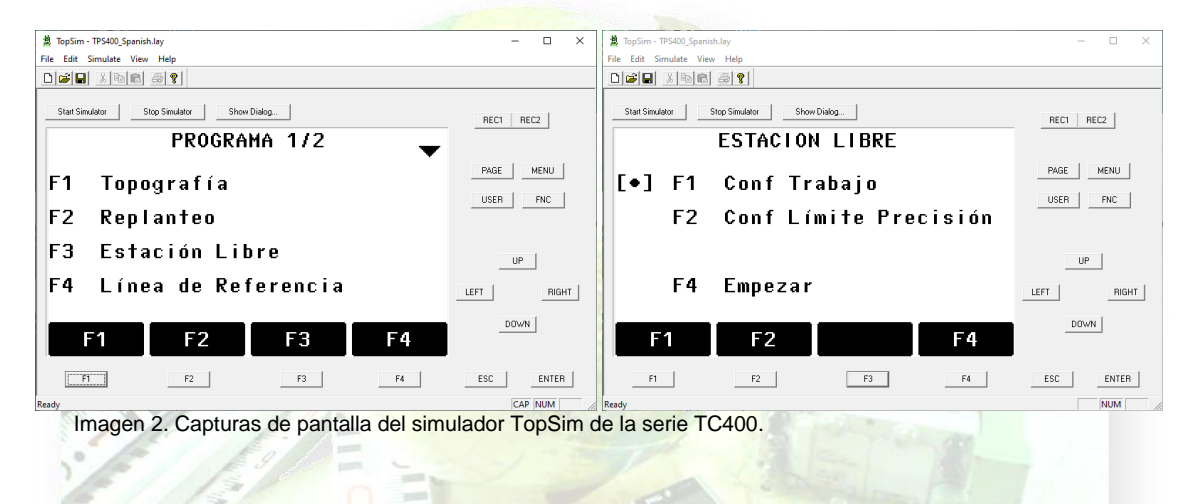

F3 para elegir el programa de Estación Libre.

Por defecto nos aparecerá la **Configuración del Trabajo** como relleno [•], es decir con los datos del último trabajo, por lo que pulsamos F1 para ver cuál es.

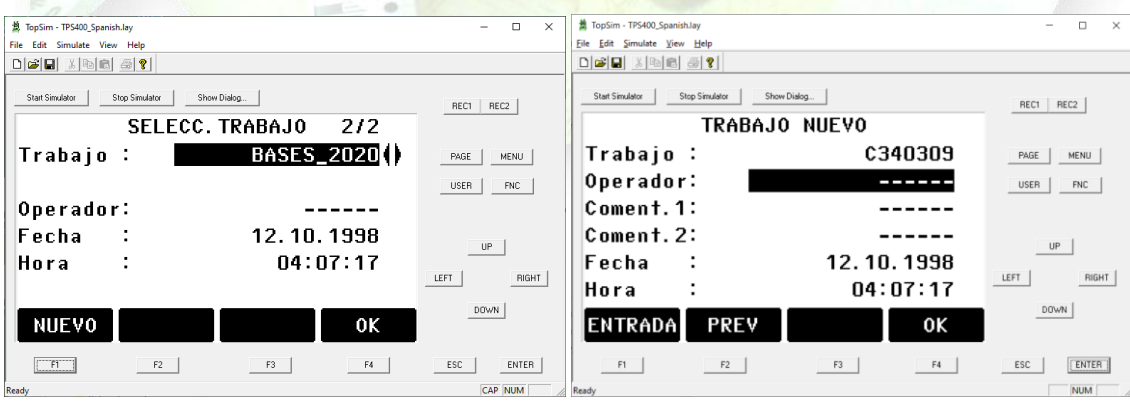

Imagen 3. Capturas de pantalla del simulador TopSim de la serie TC400.

**ATENCIÓN MUY IMPORTANTE**, al pulsar **F1** aparece el último trabajo con el que se ha trabajado, que puede ser el fichero de **BASES\_2020.GSI** que han transferido los profesores, o el trabajo del anterior turno de prácticas, por lo tanto, aquí debéis crear un trabajo nuevo (**F1**) conforme a la norma de nombrado.

Vamos a suponer que somos del grupo C3-4, estamos en la práctica 03 y utilizamos la estación 9 (ver imagen 3 derecha).

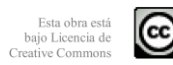

Página 3

 $\Theta \otimes \Xi$ 

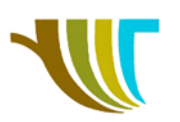

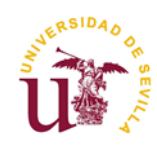

| TopSim - TPS400_Spanish.lay                     | - 🗆 X                 | TopSim - TPS400_Spanish.lay  | - 🗆 ×                    |
|-------------------------------------------------|-----------------------|------------------------------|--------------------------|
| File Edit Simulate View Help                    |                       | Eile Edit Simulate View Help |                          |
|                                                 |                       |                              |                          |
| Star Simulator Stop Simulator Show Dialog.      | REC1 REC2             | Stat Sinulator Show Dialog.  | RE RECI REC2             |
| [●] F1 Conf Trabajo<br>F2 Conf Límite Precisión | PAGE MENU<br>USER FNC | Estación:<br>ai :            | 900 user pric<br>0.000 m |
| F4 Empezar<br>F1 F2 F4                          | LEFT RIGHT            | ENTRADA                      |                          |
| F1 F2 F3 F4                                     | ESC ENTER             | F1F2F3F3                     | F4 ESC ENTER             |

Imagen 4. Capturas de pantalla del simulador TopSim de la serie TC400.

Una vez aceptado el nuevo nombre del trabajo, pulsamos F4 para empezar. En primer lugar, nos solicita el número de la estación, en nuestro ejemplo 900 (imagen 4 derecha). También recomendamos poner una altura de instrumento de 0.000 m.

| A TopSim - TPS400_Spanish.lay             |                                             | - 🗆 X      | TopSim - TPS400_Spar  | nish.lay       |             |     | – 🗆 X      |
|-------------------------------------------|---------------------------------------------|------------|-----------------------|----------------|-------------|-----|------------|
| File Edit Simulate View Help              |                                             |            | File Edit Simulate Vi | iew Help       |             |     |            |
|                                           |                                             |            |                       | 88             |             |     |            |
| Start Simulator Stop Simulator Show Dialo | <u>ــــــــــــــــــــــــــــــــــــ</u> | REC1 REC2  | Start Simulator       | Stop Simulator | Show Dialog | 1/1 | REC1 REC2  |
|                                           |                                             | PAGE MENU  | 1000                  |                | Estac       |     | PAGE MENU  |
| Pto.:                                     |                                             | USER FNC   |                       |                |             |     | USER FNC   |
| ар:                                       | 1.300 m                                     |            |                       |                |             |     |            |
|                                           |                                             | UP         |                       |                |             |     | UP         |
|                                           |                                             | LEFT RIGHT |                       |                |             |     | LEFT RIGHT |
| ENTRADA BUSCAR                            | OK 🖡                                        | DOWN       | VER                   | XYZ            | TRABAJO     | 0K  | DOWN       |
| F1 F2                                     | F3                                          | ESC        | F1                    | F2             | F3          | F4  | ESC ENTER  |
| Ready                                     |                                             | NUM        | Ready                 |                |             |     | NUM        |

En la imagen 5 nos pide la información del primer punto con el que vamos a realizar el estacionamiento libre, por ejemplo con el punto A. Pero el punto A de nuestro listado de bases\_2020 no se encuentra en el trabajo nuevo que acabamos de crear, por lo tanto, sin escribir nada en el campo Pto. vamos a buscarlo dentro de la memoria interna de la estación total.

Pulsamos F2 BUSCAR y a continuación en la siguiente pantalla F3 TRABAJO.

|                                                               | 120-124               |                                                               |                    |
|---------------------------------------------------------------|-----------------------|---------------------------------------------------------------|--------------------|
| TopSim - TPS400_SpanishJay                                    | - 🗆 ×                 | 創 TopSim - TPS400_Spanish.lay                                 | - 🗆 ×              |
| Eile Edit Simulate View Help                                  |                       | File Edit Simulate View Help                                  |                    |
|                                                               |                       |                                                               |                    |
| Start Sinulator Strop Simulator Strow Dialog                  | REC1 REC2             | Start Simulator Show Dialog BUSCAR PUNTO                      | REC1 REC2          |
| Trabajo: <u>C340309</u> ()<br>Pto. :                          | PAGE MENU<br>USER FNC | Trabajo: <u>BASES_2020</u> ()<br>Pto. :                       | PAGE MENU USER FNC |
| Seleccionar trabajo o enter<br>Coordonadas del punto manualos |                       | Seleccionar trabajo o enter<br>Coordonadas del punto manuales | UP                 |
| ENTRADA BUSCAR XYZ=0 XYZ                                      | DOWN                  | ENTRADA BUSCAR XYZ=0 XYZ                                      | DOWN               |
| F1 F2 F3 F4                                                   | ESC ENTER             | F1 F2 F3 F4                                                   | ESC ENTER          |
| Ready                                                         | NUM                   |                                                               | NUM                |

Imagen 6. Capturas de pantalla del simulador TopSim de la serie TC400.

En el campo Trabajo aparece el nombre del trabajo actual, pero pulsando en las teclas derecha ► o izquierda seleccionaremos el trabajo BASES\_2020 que contiene las bases conocidas y pulsamos F2 BUSCAR.

R. Martínez-Álvarez C. Marín-Buzón

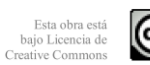

Página 4

s de pantalla del simulador TopSim de la serie TC400.

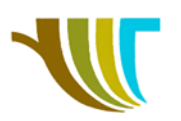

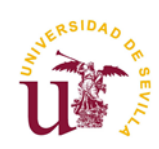

| 篇 TopSim - TPS400_Spanish.lay              | – 🗆 ×      | 創 TopSim - TPS400_Spanish.lay | – 🗆 X      |
|--------------------------------------------|------------|-------------------------------|------------|
| File Edit Simulate View Help               |            | File Edit Simulate View Help  |            |
|                                            |            |                               |            |
| Start Simulator Stop Simulator Show Dialog | REC1 REC2  | Start Simulator Show Dialog   | REC1 REC2  |
| PUNTOS ENCONTRADOS 3/5                     |            | Visar punto ! 1/              |            |
| 18 Bases                                   | PAGE MENU  | PtNr:A                        | PAGE MENU  |
| G Bacoc                                    | USER FNC   | ap : 1.300 m                  | USER FNC   |
| 0 Dases                                    |            | Hz : 99.9996 g 📩              |            |
| A Bases                                    |            | V : 100.0000 g                |            |
| 1000 Estac                                 |            | a :                           | UP         |
| 23140                                      | LEFT RIGHT | Г <u></u>                     | LEFT RIGHT |
| VER XYZ TRABAJO OK                         | [DOWN]     | AgrPto ALL J                  | DOWN       |
|                                            |            |                               |            |
| F1 F2 F3 F4                                | ESC ENTER  | F1 F2 F3 F4                   | ESC ENTER  |
| Ready                                      | NUM        | Ready                         | NUM        |

Imagen 7. Capturas de pantalla del simulador TopSim de la serie TC400.

Buscamos el primer punto con el que vamos a realizar el estacionamiento, en nuestro ejemplo el **punto A** (también podríamos pulsar **VER** para verificar que los datos son correctos) y a continuación **F4 OK**. Y la estación nos solicita que visemos al primer punto. Tras visar al centro del prisma pulsar **ALL** y luego **Agr**egar **P**unto.

| A TopSim - TPS400_Spanish.lay               | - 🗆 ×      | 🛔 TopSim - TPS400_Span                                                                                      | nish.lay  |       | - 🗆 ×        |
|---------------------------------------------|------------|----------------------------------------------------------------------------------------------------|-----------|-------|--------------|
| File Edit Simulate View Help                |            | File Edit Simulate Vi                                                                                       | ew Help   |       |              |
|                                             |            |                                                                                                    | 4 6 9     |       |              |
| Start Simulatar Stop Simulatar Stoon Dialog | REC1 REC2  | Star Simulator         Stop Simulator         Show Dialog_           PUNTOS         ENCONTRADOS         4/5 |           | 4/5   | REC1 REC2    |
|                                             | PAGE MENU  | 18                                                                                                    | Base      | S     | PAGE MENU    |
| Pto.:                                       | USER FNC   |                                                                                                    | 5.00      |       | USER FNC     |
| an <sup>1</sup> 1 300 m                     |            | G                                                                                                    | Base      | S     |              |
| up                                          |            | A                                                                                                    | Base      | s     |              |
|                                             | UP         |                                                                                                    |           | -     | UP           |
|                                             | LEFT RIGHT | 1000                                                                                                    | Esta      | С     | LEFT   RIGHT |
|                                             |            |                                                                                                    |           |       |              |
| ENTRADA BUSCAR OK 4                         | DOWN       | VER                                                                                                    | XYZ TRABA | јо ок | DOWN         |
| F1 F2 F3 F4                                 | ESC        | F1                                                                                                    | F2 F3     | F4    | ESC          |
| Ready                                       | NUM        | Ready                                                                                                    |           |       | NUM //       |

Imagen 8. Capturas de pantalla del simulador TopSim de la serie TC400.

En la siguiente pantalla nos solicita el segundo punto con el que vamos a realizar el estacionamiento (imagen 8 izquierda), por lo tanto, repetimos los mismos pasos descritos anteriormente (desde la imagen 5 derecha hasta las 6 derecha) y en nuestro ejemplo elegimos como segundo punto el **G** (imagen 8 derecha).

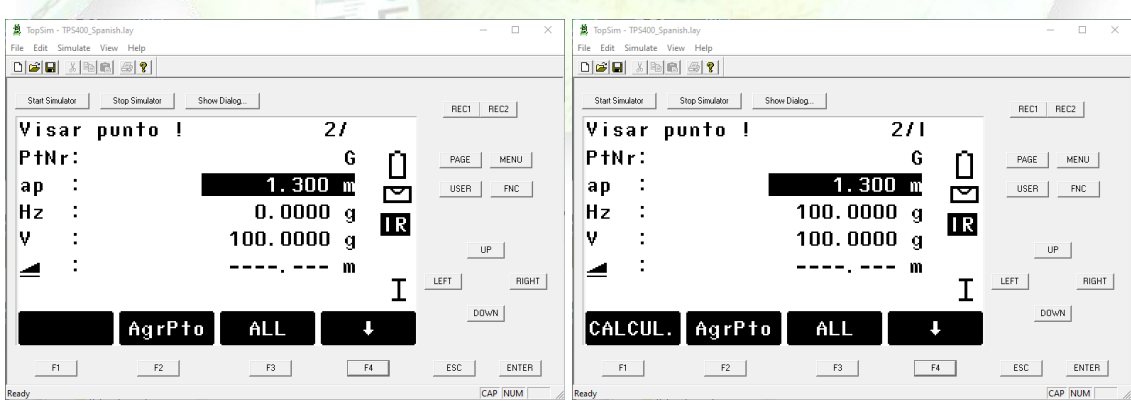

Imagen 9. Capturas de pantalla del simulador TopSim de la serie TC400.

El programa nos solicita visar al segundo punto, tras apuntar al centro del prisma pulsamos **ALL** y como no vamos a trabajar con un tercer punto, pulsamos **CALCUL**AR.

La estación nos calculará las coordenadas de la estación, así como la desviación lineal por cada eje y el angular.

Aceptamos y la estación quedará en el sistema de coordenadas en base a los puntos con los que hayamos realizado el estacionamiento.

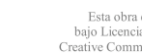

Página 5

 $\odot$ 

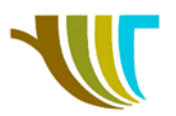

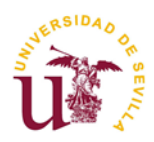

A partir de aquí continuamos con los pasos o programas necesarios, pero estaremos trabajando en nuestro proyecto **C340309** y grabando toda la información en éste.

#### **Conclusión:**

Hemos evitado tener que introducir los datos de las bases a mano y hemos podido realizar el estacionamiento a partir de datos que están en un trabajo distinto al nuestro.

#### Recordatorio previo a la siguiente práctica de gabinete:

Como nexo de unión con esta práctica de campo y la próxima de gabinete, en la que se transferirán o volcarán los datos de la medición a un ordenador, y visto en la asignatura de Topografía, explicamos a modo de ejemplo una práctica de un curso anterior:

- 1. Descarga de los ficheros de medición -
- 2. Importar los ficheros con TAO -
- 3. Trazado de polilíneas mediante códigos -
- 4. Acabados lineales
- 5. Trabajo con los códigos puntuales -
- 6. Creación de un bloque para su inserción -

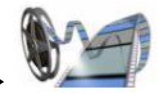

7. Escalado de bloques ----

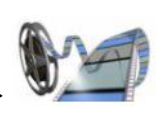

8. Impresión del dibujo -

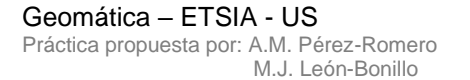

R. Martínez-Álvarez C. Marín-Buzón

Esta obra está bajo Licencia de Creative Commons

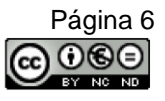